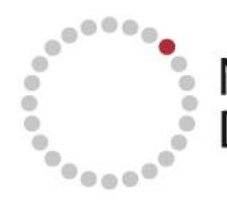

NEWBORN SCREENING ONTARIO DÉPISTAGE NÉONATAL ONTARIO

## Using ConnectingOntario to Access NSO Screening Results in OLIS

After logging into the Viewer and selecting the patient, the following view displays. In the Lab and
Step 1. Pathology Results portlet, select the Expander (outlined in red below) to view the portlet full size.
Note: The lab results are for a test patient, and do not contain real personal health information.

| Conne | ctingOntario                                                                                           | r                                                                  |                       |                             |                   |                                                                       |                   |              |                                     |                     | p:      | learch fo                           | v a patient Welcome: CO Train109 (U | niversity Health | Network)                | • Logout   |   |
|-------|----------------------------------------------------------------------------------------------------|--------------------------------------------------------------------|-----------------------|-----------------------------|-------------------|-----------------------------------------------------------------------|-------------------|--------------|-------------------------------------|---------------------|---------|-------------------------------------|-------------------------------------|------------------|-------------------------|------------|---|
| A 11  | e ConnectingOntario                                                                                    | o Portal may not con                                               | tain all clinical inf | formation for an individual | Review the Data   | Summary for details.                                                  |                   |              |                                     |                     |         |                                     |                                     |                  |                         | 8          |   |
| My V  | Vorkspace Pat                                                                                          | Sent Care                                                          |                       |                             |                   |                                                                       |                   |              |                                     |                     |         |                                     |                                     |                  |                         |            |   |
| ≽     | COTE-NORI                                                                                              | D, YULIA                                                           | 3                     | DOB: 01 Jan 1962 (59y)      | ) Female H        | CN: 5425414801                                                        |                   |              |                                     |                     |         |                                     |                                     |                  |                         | Add To     |   |
| >>    | Timetine                                                                                               |                                                                    |                       |                             |                   |                                                                       | _                 | _            |                                     |                     | _       | _                                   |                                     |                  |                         | 0· 8       |   |
| 8     | Time Interval                                                                                          | vfav 20 300                                                        | 3M AM TY              | Custom Disatistics 11       | tul 2016 to 34 Ma | - 2016 Van Debeckert                                                  | 10.11             |              |                                     |                     |         |                                     |                                     |                  |                         |            |   |
| Ξ.    | THE REAL PROPERTY IN                                                                                   | (ve) 1 (c) 200                                                     | ANN ANN IS            | Displaying 31               | Jul 2010 10 31 Md | 2010 Vew Hereards                                                     | 10.13 G           | 2            |                                     |                     |         |                                     |                                     |                  |                         |            | h |
| B     | Medications                                                                                            |                                                                    |                       | Enter filter text           | 0· .*             | Documents/Notes                                                       |                   |              | Enter filter text                   | 8                   | ö.      | ,×                                  | Lab and Pathology Results           | 1                | Enter filter text       |            | J |
| Ξ.    | Dispensed Medic                                                                                        | alizes                                                             |                       | Girlenseedeend              |                   | @ Very                                                                |                   |              | and the second second second second |                     | 7       |                                     | Chemistry Hematology Blood I        | ank Pathology    | Microbiology            |            |   |
|       | Group Dr. Bass                                                                                         |                                                                    |                       |                             |                   | Document Date/Time V                                                  | Docume            | oril Desi    | ripton                              |                     |         |                                     | Grant Dr. Mars                      |                  |                         |            | 7 |
|       | Group by None                                                                                          | •                                                                  | M                     |                             |                   | 27 Jun 2016 11:00                                                     | e                 | CCA          | - Care Coordinator Assessment       |                     |         |                                     | Group by None                       |                  |                         | $\sim$     |   |
| :=    | Limited to dru                                                                                         | mited to drug information and pharmacy services available in DHDR. |                       |                             | 13                | 28 May 2016 11:01                                                     | e                 | Disd         | Discharge Summary                   |                     |         | Collection Date/Time Last Updated   | Ordered As Test                     |                  | Fia                     |            |   |
| Bo    | Dispensed Date                                                                                         | e 🗸 Generic Nam                                                    | м.                    | Brand Name                  | Strength          | 18 Apr 2016 14:27                                                     | a                 | Payo         | hiatry Consult                      |                     |         | - 1                                 | 24 Jun 2016 10:01 20 Dec 2017 16:07 | Electrolytes     | Sodium                  | - 11       |   |
|       | 02 Jul 2016                                                                                            | Smoking Ces                                                        | sation Program-       | Smoking Cessation           | 7124657           | 17 Apr 2016 11:04                                                     | a                 | Card         | iology Consult                      |                     |         | - 8                                 | 24 Jun 2016 10:01 20 Dec 2017 16:07 | Electrolytes     | Chloride                |            |   |
| -     | 03 Jun 2016                                                                                            | BISOPROLOL                                                         | FUMARATE              | Nylan-Bisoprolol            | Sing              | 16 Apr 2016 11:27                                                     | a                 | Adm          | ission Assessment                   |                     |         | - 1                                 | 24 Jun 2016 10:01 20 Dec 2017 16:07 | Electrolytes     | Bicarbonate             |            |   |
|       | UI Jun 2015 Acetylselcylic Acid Novasen 325mg Z7 Nav 2016 Smoking Cascaling Program. Smoking Cascaling |                                                                    |                       | 325mg                       | 15 Apr 2016 15-30 |                                                                       | Neurology Consult |              |                                     |                     | - 11    | 24 Jun 2016 10:01 20 Dec 2017 16:07 | Electrolytes                        | Anion Gap        |                         |            |   |
| ŵ     | E1 (rely 2010                                                                                          | smoonly ces                                                        | odului riogram        | service cesserve            |                   | 15 Jay 2016 14-11                                                     |                   | these states | any contract                        |                     |         | -                                   | 24 Jun 2016 10:01 20 Dec 2017 16:07 | Liver Panel      | Protein                 |            |   |
|       |                                                                                                    |                                                                    |                       |                             |                   | 13 Mpt 2010 19120                                                     | •                 | Prints       | num conses                          |                     |         | 5                                   | 24 Jun 2016 10:01 20 Dec 2017 16:07 | Liver Panel      | Bilirubin Total         |            |   |
| EB.   |                                                                                                    |                                                                    |                       |                             |                   |                                                                       |                   |              | 8 results retur                     | ned from            | m syste | in G                                | • []                                | all of the       |                         |            |   |
|       | 41                                                                                                    |                                                                    |                       |                             |                   | Diagnostic Imaging                                                    |                   |              | Enter filter text                   | 8 1                 | ٥.      | ĸ,                                  |                                     | 71               | s results returned from | n system 😘 |   |
| :2:   | 4 results returned from system S                                                                       |                                                                    |                       |                             |                   | Ven                                                                   |                   |              |                                     |                     |         | Other Results                       | Enter                               | liter text 🖨 🕯   | 0 · "*                  |            |   |
|       | Visits/Encounters                                                                                      | and Summary Rep                                                    | orts                  | Enter filter bost]          | 0.2               | Limited to diagnostic imaging results available in DI Common Service. |                   |              |                                     |                     | Ø Vew   |                                     |                                     |                  |                         |            |   |
|       | G View                                                                                                 |                                                                    |                       |                             |                   | Procedure Date/Time 🗸                                                 | Report            | Image        | Procedure Description               |                     |         | Addition                            | AL Cardiology                       |                  |                         |            |   |
|       | Date                                                                                                   | Type                                                               | Summa                 | ry Reports Organization     |                   | 20 Jun 2016 12:23                                                     |                   | ÷.           | Left Shoulder X-ray                 |                     |         | (XR, She                            | Procedure Date/Time V Report Proce  | Sure Name        |                         |            |   |
|       | 15 Apr 2016                                                                                            | Inpatient                                                          | e                     | North York Ger              | neral Hospital    | 02 May 2016 06:00                                                     | đ                 | ÷.           | CT Chest PE-V; CT Chest PE-V        |                     |         | (Bilatera                           | 17 Apr 2016 11:04 🖉 ECG             |                  |                         |            |   |
|       | 15 Apr 2016                                                                                            | ED                                                                 | e                     | North York Ger              | veral Hospital    | 16 Apr 2016 06:50                                                     | đ                 | en.          | CT Angio Cardiac-V; CT Angio Car    | Angio Cardiac-V (CT |         | (CT, Hee                            | -                                   |                  |                         |            |   |
|       |                                                                                                    |                                                                    |                       |                             |                   | 16 Apr 2016 03:30                                                     | đ                 | é.           | MRJ Head; MRJ Head                  |                     |         | (Head, P                            |                                     |                  |                         |            |   |
|       |                                                                                                    |                                                                    |                       |                             |                   | 15 Apr 2016 11:30                                                     | đ                 |              | Chest X-Ray                         |                     |         |                                     |                                     |                  |                         |            |   |
|       |                                                                                                    |                                                                    |                       |                             |                   |                                                                       |                   |              |                                     |                     |         |                                     |                                     |                  |                         |            |   |
|       |                                                                                                    |                                                                    |                       |                             |                   | 14 I                                                                  |                   |              |                                     |                     |         |                                     |                                     | 2                |                         |            |   |
|       |                                                                                                    |                                                                    |                       |                             |                   | 5 results returned from system 😘                                      |                   |              |                                     |                     |         |                                     |                                     |                  |                         |            |   |
| Terra | of Use   Privacy                                                                                       |                                                                    |                       |                             |                   |                                                                       |                   |              |                                     |                     |         |                                     |                                     |                  | 0                       |            |   |
| Cepyr | ight @ 2003-2020 A)                                                                                    | Iscripts Healthcare B                                              | elutions. Inc In      | tegrated Patient Record 1   | 9.2.0             |                                                                       |                   |              |                                     |                     |         |                                     |                                     |                  | tip                     | Ontario    |   |

## Step 2. Once you have expanded the Lab and Pathology results, you will see the following screen:

| and Pathology Resul                                                                                                    | 6                                                                                                    |                                                                                                    |                                                                                                    |                                                                                              |             |                    |                                                                                                 |                                                                                                    |                  |                     |
|----------------------------------------------------------------------------------------------------|----------------------------------------------------------------------------------------------------|----------------------------------------------------------------------------------------------------|----------------------------------------------------------------------------------------------------|----------------------------------------------------------------------------------------------|-------------|--------------------|-------------------------------------------------------------------------------------------------|----------------------------------------------------------------------------------------------------|------------------|---------------------|
| OTE-NORD, YULI                                                                                                    | A DOB: (                                                                                                    | 01 Jan 1962 (59y) F                                                                                                    | ierrale HCN: 5425414801                                                                                                    |                                                                                              |             |                    |                                                                                                 |                                                                                                    |                  | ClinicalViev        |
| seline Interval - 31 M                                                                                                    | tar 2016 to 31 Jul 2                                                                                                    | 2016                                                                                                    |                                                                                                    |                                                                                              |             |                    |                                                                                                 |                                                                                                    |                  |                     |
| b and Pathology Ress                                                                                                    | lts                                                                                                    |                                                                                                    |                                                                                                    |                                                                                              |             |                    |                                                                                                 |                                                                                                    | G                | Enter filter text Q |
| Chanisty                                                                                                    | logy Blood Ba                                                                                                    | nk Pathology M                                                                                                    | licrebiclogy Other Flowsheet                                                                                                    |                                                                                              |             |                    |                                                                                                 |                                                                                                    | -                |                     |
| Group By None                                                                                                    | M                                                                                                    |                                                                                                    | -                                                                                                    |                                                                                              |             |                    |                                                                                                 |                                                                                                    |                  |                     |
| Collection Date/Time                                                                                                    | Last Updated                                                                                                    | Ordered As                                                                                                    | B Test                                                                                                    | Flag Result                                                                                  | Attachments | Relevence Range Un | nits Test Result Status                                                                         | Specimen                                                                                                    | QUIS Full Report |                     |
|                                                                                                    |                                                                                                    |                                                                                                    |                                                                                                    |                                                                                              |             |                    |                                                                                                 |                                                                                                    |                  |                     |
| 24 Jun 2016 10:01                                                                                                    | 20 Dec 2017 55:07                                                                                                    | Newborn Screen                                                                                                    | Phenylketonuria and Variants an                                                                                                    | Negative                                                                                     |             |                    | Pinal                                                                                           | Bleod dot                                                                                                    |                  |                     |
| 24 Jun 2016 10:01<br>29 Jun 2016 10:01                                                                                                    | 20 Dec 2017 35:07<br>20 Dec 2017 35:07                                                                                                    | Newbarn Screen                                                                                                    | Phenytheteneria and Variants an<br>Maple Syrup Unine Disease; Bloa                                                                                                    | Negative                                                                                     |             |                    | Final                                                                                           | Blood dot<br>Blood dot                                                                                                    | 8                |                     |
| 24 Jun 2016 10:01<br>24 Jun 2016 10:01<br>24 Jun 2016 10:01                                                                                                    | 20 Dec 2017 55:07<br>20 Dec 2017 55:07<br>20 Dec 2017 55:07                                                                                                    | Newborn Screen<br>Newborn Screen                                                                                                    | Phenytiketonuria and Variants an<br>Maple Syrup Unine Disease; Blos<br>Homocystimuria and/or Other Hy                                                                                                    | Negative<br>Negative<br>Negative                                                             |             |                    | Final<br>Final<br>Final                                                                         | Blood dot<br>Blood dot<br>Blood dot                                                                                            | 8                |                     |
| 24 Jun 2016 10:01<br>24 Jun 2016 10:01<br>24 Jun 2016 10:01<br>24 Jun 2016 10:01                                                                                                    | 20 Dec 2017 35:07<br>20 Dec 2017 35:07<br>20 Dec 2017 35:07<br>20 Dec 2017 35:07                                                                                                    | Newbarn Screen<br>Newbarn Screen<br>Newbarn Screen                                                                                                    | PhenyRotoesria and Variants an<br>Maple Syrup Unine Disease; Blos<br>Homocystimunia and/or Other Hy<br>Citrullinemias and/or Arginosucci                                                                                                    | Negative<br>Negative<br>Negative<br>Negative                                                 |             |                    | Final<br>Final<br>Final<br>Final                                                                | Blood dot<br>Blood dot<br>Blood dot<br>Blood dot                                                                               | 8                |                     |
| 24 Jun 2016 10:01<br>24 Jun 2016 10:01<br>24 Jun 2016 10:01<br>24 Jun 2016 10:01<br>24 Jun 2016 10:01<br>24 Jun 2016 10:01                                                                                     | 20 Dec 2017 35:07<br>20 Dec 2017 35:07<br>30 Dec 2017 35:07<br>20 Dec 2017 35:07<br>20 Dec 2017 35:07<br>20 Dec 2017 35:07                                                                                     | Newbarn Screen<br>Newbarn Screen<br>Newbarn Screen<br>Newbarn Screen                                                                                           | Phenythotoeuria and Variants an<br>Maple Syrup Unine Disease; Blos<br>Homocystimuria and/or Other Hy<br>Citrullinemias and/or Arginosucci<br>Tyrosinemias; Blood Filter Paper                                                                                                    | Negative<br>Negative<br>Negative<br>Negative<br>Negative                                     |             |                    | Final<br>Final<br>Final<br>Final<br>Final                                                       | Bleed dot<br>Bleed dot<br>Bleed dot<br>Bleed dot<br>Bleed dot                                                                  | 0<br>0<br>0      |                     |
| 24 Jun 2016 10:01<br>24 Jun 2016 10:01<br>24 Jun 2016 10:01<br>24 Jun 2016 10:01<br>24 Jun 2016 10:01<br>24 Jun 2016 10:01<br>24 Jun 2016 10:01                                                                | 20 Dec 2017 35:07<br>20 Dec 2017 35:07<br>20 Dec 2017 35:07<br>20 Dec 2017 35:07<br>20 Dec 2017 35:07<br>20 Dec 2017 35:07<br>20 Dec 2017 35:07                                                                | Newbarn Screen<br>Newbarn Screen<br>Newbarn Screen<br>Newbarn Screen<br>Newbarn Screen                                                                         | PhenyRetonaria and Variants an .<br>Maple Syrup Unine Disease; Bloa<br>Homocystimaria and/or Other Hy<br>Citrullinemias and/or Arginosucci<br>Tyrosinemias; Blood Pilter Paper<br>Other Amino Acidepathies; Blood                                                                                                    | Negative<br>Negative<br>Negative<br>Negative<br>Negative<br>Negative                         |             |                    | Final<br>Final<br>Final<br>Final<br>Final<br>Final                                              | Bleed dot<br>Bleed dot<br>Bleed dot<br>Bleed dot<br>Bleed dot<br>Bleed dot                                                     |                  |                     |
| 24 Jun 2016 10:01<br>24 Jun 2016 10:01<br>24 Jun 2016 10:01<br>24 Jun 2016 10:01<br>24 Jun 2016 10:01<br>24 Jun 2016 10:01<br>24 Jun 2016 10:01                                                                | 20 Dec 2017 35:07<br>20 Dec 2017 35:07<br>20 Dec 2017 35:07<br>20 Dec 2017 35:07<br>20 Dec 2017 35:07<br>20 Dec 2017 35:07<br>20 Dec 2017 35:07                                                                | Newbarn Screen<br>Newbarn Screen<br>Newbarn Screen<br>Newbarn Screen<br>Newbarn Screen<br>Newbarn Screen                                                       | Phenythotowsria and Variants an<br>Maple Syrup Unine Disease; Blos<br>Homocrystimuria and/or Other Hy<br>Citrullinemias and/or Arginosucci<br>Tyrosinemias; Blood Pilter Paper<br>Other Amino Acidepathies; Blood<br>Propioric and/or Methylmalonic                                                                                                    | Negative<br>Negative<br>Negative<br>Negative<br>Negative<br>Negative<br>Negative             |             |                    | Final<br>Final<br>Final<br>Final<br>Final<br>Final<br>Final                                     | Bieod dot<br>Bieod dot<br>Bieod dot<br>Bieod dot<br>Bieod dot<br>Bieod dot<br>Bieod dot                                        |                  |                     |
| 24 Jun 2016 10:01<br>24 Jun 2016 10:01<br>24 Jun 2016 10:01<br>24 Jun 2016 10:01<br>24 Jun 2016 10:01<br>24 Jun 2016 10:01<br>24 Jun 2016 10:01<br>24 Jun 2016 10:01                                           | 20 Dec 2017 35:07<br>20 Dec 2017 35:07<br>30 Dec 2017 35:07<br>30 Dec 2017 35:07<br>20 Dec 2017 35:07<br>20 Dec 2017 35:07<br>20 Dec 2017 35:07<br>20 Dec 2017 35:07<br>20 Dec 2017 35:07                      | Newborn Screen<br>Newborn Screen<br>Newborn Screen<br>Newborn Screen<br>Newborn Screen<br>Newborn Screen<br>Newborn Screen                                     | Phenythotowaria and Variantis an<br>Maple Syrup Unine Disease; Bloa<br>Homocrystimuria and/or Other Hy<br>Citrullinemias and/or Arginosucci<br>Tyrosinemias; Blood Pilter Paper<br>Other Amino Acidepathies; Blood<br>Propionic and/or Methylmalonic<br>Isovaleric Acidemia and/or 2-Met                                                                  | Negative<br>Negative<br>Negative<br>Negative<br>Negative<br>Negative<br>Negative<br>Negative |             |                    | Final<br>Final<br>Final<br>Final<br>Final<br>Final<br>Final                                     | Skod dot<br>Skod dot<br>Skod dot<br>Skod dot<br>Skod dot<br>Skod dot<br>Skod dot<br>Skod dot                                   |                  |                     |
| 24 Jun 2015 10:01<br>24 Jun 2015 10:01<br>24 Jun 2015 10:01<br>24 Jun 2015 10:01<br>24 Jun 2015 10:01<br>24 Jun 2015 10:01<br>24 Jun 2015 10:01<br>24 Jun 2015 10:01<br>24 Jun 2015 10:01<br>24 Jun 2015 10:01 | 20 Dec 2017 35:07<br>20 Dec 2017 35:07<br>20 Dec 2017 35:07<br>20 Dec 2017 35:07<br>20 Dec 2017 35:07<br>20 Dec 2017 35:07<br>20 Dec 2017 35:07<br>20 Dec 2017 35:07<br>20 Dec 2017 35:07<br>20 Dec 2017 35:07 | Newborn Screen<br>Newborn Screen<br>Newborn Screen<br>Newborn Screen<br>Newborn Screen<br>Newborn Screen<br>Newborn Screen<br>Newborn Screen                   | PhenyRetenaria and Variants an<br>Maple Syrup Unine Disease; Blos<br>Homocystimuria and/or Other Hy<br>Citrullinemias and/or Arginosucci<br>Tyrosinemias; Blood Hiter Paper<br>Other Amino Acidepathies; Blood<br>Propioric and/or Methylmalonic<br>Isovaleric Acidemia and/or 2-Met<br>Glataric Acidemia Type 1; Blood                                   | Neptive<br>Neptive<br>Neptive<br>Neptive<br>Neptive<br>Neptive<br>Neptive<br>Neptive         |             |                    | Final<br>Final<br>Final<br>Final<br>Final<br>Final<br>Final<br>Final<br>Final                   | Skod dot<br>Bleed dot<br>Bleed dot<br>Bleed dot<br>Bleed dot<br>Bleed dot<br>Bleed dot<br>Bleed dot<br>Bleed dot<br>Bleed dot  |                  |                     |
| 24 Jun 2015 1001<br>24 Jun 2015 1001<br>24 Jun 2015 1001<br>24 Jun 2015 1001<br>24 Jun 2015 1001<br>24 Jun 2015 1001<br>24 Jun 2015 1001<br>24 Jun 2015 1001<br>24 Jun 2015 1001                               | 20 Dec 2017 35:07<br>20 Dec 2017 25:07<br>20 Dec 2017 35:07<br>20 Dec 2017 35:07<br>20 Dec 2017 35:07<br>20 Dec 2017 35:07<br>20 Dec 2017 35:07<br>20 Dec 2017 35:07<br>20 Dec 2017 35:07<br>20 Dec 2017 35:07 | Newborn Screen<br>Newborn Screen<br>Newborn Screen<br>Newborn Screen<br>Newborn Screen<br>Newborn Screen<br>Newborn Screen<br>Newborn Screen<br>Newborn Screen | PhenyRetenaria and Variants an<br>Maple Syrup Unine Disease; Blos<br>Homocystimuria and/or Other Hy<br>Citrullinemias and/or Arginosucci<br>Tyrosinemias; Blood Hiter Paper<br>Other Amino Acidopathies; Blood<br>Propionic and/or Methylmalonic<br>Isovaleric Acidemia and/or 2-Met<br>Glutaric Acidemia Type 1; Blood<br>3 Methylcestorac/ Hodosomethyl | Neptive<br>Neptive<br>Neptive<br>Neptive<br>Neptive<br>Neptive<br>Neptive<br>Neptive         |             |                    | Final<br>Final<br>Final<br>Final<br>Final<br>Final<br>Final<br>Final<br>Final<br>Final<br>Final | Steed dot<br>Steed dot<br>Steed dot<br>Steed dot<br>Steed dot<br>Steed dot<br>Steed dot<br>Steed dot<br>Steed dot<br>Steed dot |                  |                     |

- A. The All tab is selected. To locate the test name:
- B. Either scroll and locate the desired test in the Test column
- C. **Or** search for the test by name
- D. Or select the Chemistry tab and locate/search

**NOTE:** The **CHEMISTRY** tab is where the Newborn Screening Results will be displayed. NSO results are listed as 'Newborn Screen' in the 'Ordered As' column and the disease name appears in the 'Test' column.

Step 3.

The test's row presents high level info. Select the report icon in the OLIS Full Report to display a printable copy of all reported details for the test result. Once you have selected the report icon, t he report will open in a new window.

| Lab and Pathology Resi   | ults                    |                          |                    |                 |      |          |             |                 |       |                    |           |                                |
|--------------------------|-------------------------|--------------------------|--------------------|-----------------|------|----------|-------------|-----------------|-------|--------------------|-----------|--------------------------------|
| COTE-NORD, YUL           | IA DOB: 01 Ja           | n 1962 (59y) Female      | HCN: 5425414801    |                 |      |          |             |                 |       |                    | Conc      | nectingOntario<br>inicalViewer |
| limeline Interval - 31 I | Mar 2016 to 31 Jul 2016 |                          |                    |                 |      |          |             |                 |       |                    |           |                                |
| Lab and Pathology Res    | olts                    |                          |                    |                 |      |          |             |                 |       |                    | Enter f   | liter text Q •                 |
| All Chemistry He         | ematology Blood Bank    | Pathology Microbiology ( | Other Flowsheet    |                 |      |          |             |                 |       |                    |           |                                |
| Group By None            | 8                       |                          |                    |                 |      |          |             |                 |       |                    |           |                                |
| Collection Date/Time     | Last Updated            | Ordered As               | Test               |                 | Flag | Result   | Attachments | Reference Range | Units | Test Result Status | Specimen  | OLIS Full Reg                  |
| 07 Aug 2021 11:55        | 12 Aug 2021 15:19       | Newhorn Screen           | Phenviketonuria a  | nd Variants an  |      | Negative |             |                 |       | Final              | Blood dot | -                              |
| 07 Aug 2021 11:55        | 12 Aug 2021 15:19       | Newborn Screen           | Maple Syrup Urine  | Disease; Bloo   |      | Negative |             |                 |       | Final              | Blood dot | (E)                            |
| 07 Aug 2021 11:55        | 12 Aug 2021 15:19       | Newborn Screen           | Homocystinuria a   | id/or Other Hy  |      | Negative |             |                 |       | Final              | Blood dot | <b>A</b>                       |
| 07 Aug 2021 11:55        | 12 Aug 2021 15:19       | Newborn Screen           | Citrullinemias and | /or Arginosucci |      | Negative |             |                 |       | Final              | Blood dot | 8                              |
| 07 Aug 2021 11:55        | 12 Aug 2021 15:19       | Newborn Screen           | Tyrosinemias; Blo  | od Filter Paper |      | Negative |             |                 |       | Final              | Blood dot | 6                              |
| 07 Aug 2021 11:55        | 12 Aug 2021 15:19       | Newborn Screen           | Other Amino Acid   | opathies; Blood |      | Negative |             |                 |       | Final              | Blood dot | 8                              |
| 07 Aug 2021 11:55        | 12 Aug 2021 15:19       | Newborn Screen           | Propionic and/or I | 4ethylmalonic   |      | Negative |             |                 |       | Final              | Blood dot | 6                              |
| 07 Aug 2021 11:55        | 12 Aug 2021 15:19       | Newborn Screen           | Isovaleric Acidem  | a and/or 2-Met  |      | Negative |             |                 |       | Final              | Blood dot | 6                              |
| 07 Aug 2021 11:55        | 12 Aug 2021 15:19       | Newborn Screen           | Glutaric Acidemia  | Type 1; Blood   |      | Negative |             |                 |       | Final              | Blood dot | 8                              |
| 07 Aug 2021 11:55        | 12 Aug 2021 15:19       | Newborn Screen           | 3 Methylcrotonic/  | Hydroxymethyl   |      | Negative |             |                 |       | Final              | Blood dot | 6                              |

## Questions

## Can be directed to Bailey: <a href="mailto:newbornscreening@cheo.on.ca">newbornscreening@cheo.on.ca</a>